#### WARNING

Driving while distracted can result in loss of vehicle control, crash and injury. We strongly recommend that you use extreme caution when using any device that may take your focus off the road. Your primary responsibility is the safe operation of your vehicle. We recommend against the use of any hand-held device while driving and encourage the use of voice-operated systems when possible. Make sure you are aware of all applicable local laws that may affect the use of electronic devices while driving.

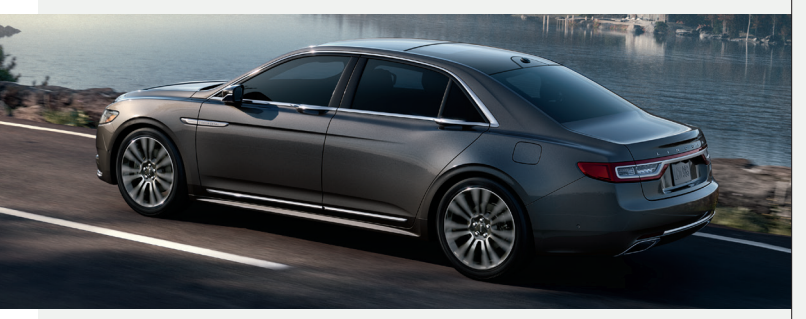

United States Lincoln Client Relationship Center 1-800-521-4140 (TDD for the hearing impaired 1-800-232-5952) owner.lincoln.com

Canada Lincoln Client Relationship Centre 1-800-387-9333 (TDD for the hearing impaired 1-888-658-6805) lincolncanada.com This Quick Reference Guide is not intended to replace your vehicle Owner's Manual which contains more detailed information concerning the features of your vehicle, as well as important safety warnings designed to help reduce the risk of injury to you and your passengers. Please read your entire Owner's Manual carefully as you begin learning about your new vehicle and refer to the appropriate chapters when questions arise. All information contained in this Quick Reference Guide was accurate at the time of duplication. We reserve the right to change features, operation and/ or functionality of any vehicle specification at any time. Your Lincoln dealer is the best source for the most current information. For detailed operating and safety information, please consult your Owner's Manual.

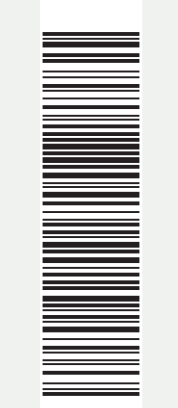

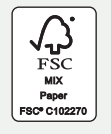

Lincoln Continental March 2017 Third Printing Quick Reference Guide Litho in U.S.A. HD9J 19G217 AB

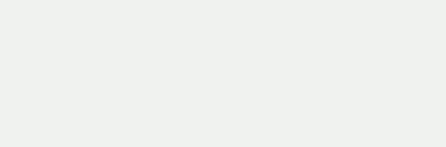

THE LINCOLN MOTOR COMPANY

#### 2017 CONTINENTAL

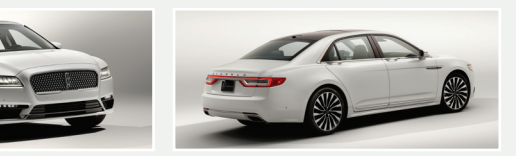

# Quick Reference Guide

# The Lincoln Way<sup>1</sup>

# Table of Contents

# A premier collection of services and experiences designed around you.

#### Lincoln Pickup & Delivery

At the Lincoln Motor Company, we make moving through life seamless by picking up your vehicle when it's time for service and dropping it off when finished. We also lend you a Lincoln in between, so your time remains distinctly yours.\*

Arrange Pickup & Delivery service by calling your Service Advisor.

#### Lincoln Way App

This smartphone-compatible app combines vehicle service, client ownership and driver convenience features. For more details, visit www.lincoln.com/lincolnway.

#### Lincoln Concierge

Our team is ready to help and is your personal connection to all things Lincoln.

The Lincoln Concierge is your connection to all things Lincoln.

- Provides owner benefit details
- Talks through features

Empowered to handle your calls from beginning to end.

#### Roadside Assistance for Life\*\*

We're here to help you out - no matter where, no matter when.

- Locked out
- Flat tire
- Drained battery
- Out of gas

Call 24/7 when you need assistance.

#### **Complimentary Car Wash**

After every service visit at select dealers, a clean start to your drive is on us.<sup>+</sup>

#### Complimentary Lincoln Loaner

Should your Lincoln require service, we'll provide you with a Lincoln loaner.<sup>++</sup>

# Dedicated Support:

Lincoln Client Relationship Center and Roadside Assistance 1-800-521-4140

TDD for the Hearing Impaired 1-800-232-5952

#### owner.lincoln.com

- How-to and informational videos.
- ► Warranty and maintenance information.
- Make your payment or schedule service online.
- ▶ Shop for accessories.

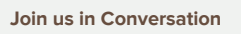

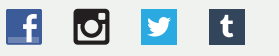

<sup>1</sup> Canadian Roadside coverage and benefits may differ from the United States coverage. Canadian clients should refer to the Lincoln Roadside Assistance section of the Warranty Guide, call **1-800-387-9333** or visit the website at **LincolnCanada.com** for more details.

- \* Pickup and delivery is valid for owners of new 2017 model-year Lincoln vehicles. Service is available for retail and warranty repairs. Mileage limitations may apply. See your dealer for details. Lincoln reserves the right to change program details at any time without obligation.
- \*\*Roadside assistance for life is only available for model-year 2013 and newer for the original owner.
- <sup>+</sup> Availability depends on dealer participation.
- <sup>++</sup> Valid for owners of Lincoln models 2010 to present. See dealer for complete details.

Lincoln reserves the right to change program details at any time without obligation.

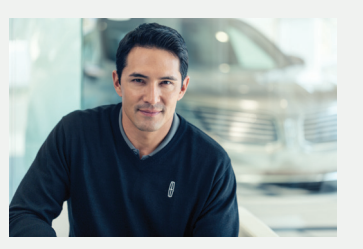

Our caring agents are empowered to handle your call and concerns from beginning to end.

| Instrument Panel             |
|------------------------------|
| SYNC 3                       |
| Lincoln Experiences10        |
| Convenience                  |
| Function14 – 17              |
| Essential Features           |
| Comfort                      |
| Commonly Used Voice Commands |

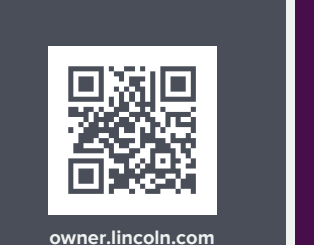

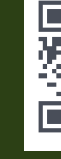

lincolr

lincolncanada.com

#### 2017 CONTINENTAL

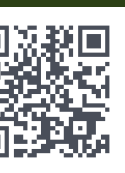

Lincoln Way App

#### LEARN MORE ABOUT YOUR NEW VEHICLE

Scan the country-appropriate QR code with your smartphone (make sure you have a scanner app installed) and you can access even more information about your vehicle.

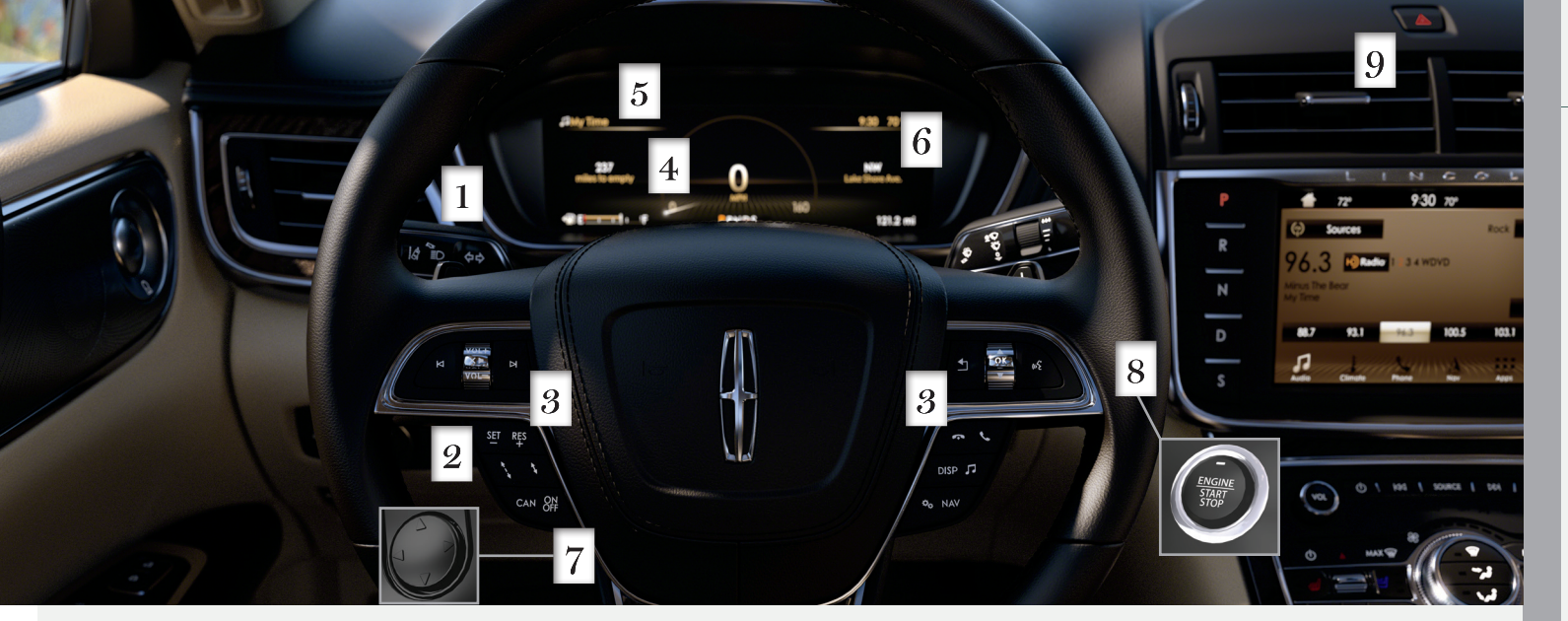

#### Adaptive Headlamps

The headlamp beams move in the same direction as the steering wheel. This provides more visibility when driving around curves.

## 2 Adaptive Cruise Control\*

In addition to cruise control, your vehicle may also include adaptive cruise control. The system adjusts your speed to maintain a proper distance between you and the vehicle in front of you in the same lane. You can select from one of four gap settings by

#### pressing the 🛊 and 🖠 controls on the steering wheel.

The system can also bring your vehicle to a complete stop and may resume going forward in stop-and-go traffic.

**Note:** Driving aids do not replace the need to watch where the vehicle is moving and brake where necessary. Refer to the Cruise Control chapter of your **Owner's Manual** for safety information, more details and limitations.

## 3 Steering Wheel Controls

There are four banks of steering wheel controls, controlling the audio, voice, cruise and information displays.

#### Audio Controls

Press VOL + or - to increase/decrease volume levels.

Press the  $\mathbf{X}$  to mute the active audio.

Press 🛤 N to access the next or previous radio station preset, CD track or preset satellite radio channel\*.

# Instrument Panel

### Voice Controls

Press 📢 to access voice recognition. Use the toggle control and the OK button to select and confirm options for SYNC 3.

Press the **1** button to return to the previous screen.

#### Cruise Control

If you do not have adaptive cruise control, use the following to use the cruise control buttons on your steering wheel.

#### To set the speed:

- A. Press and release ON.
- B. Accelerate to the desired speed.
- C. Press **SET+** and take your foot off the accelerator.

To set a higher or lower speed, press and hold SET+ or SET- until you reach the desired speed.

Press and release either button to change a set speed in approximately 1 mph (2 km/h) increments.

To cancel a set speed, tap the brake pedal. The set speed saves for easy recall.

To return to a previously set speed, press RES.

To switch off, press **OFF** or switch the ignition off.

#### Information Display Controls

Press the 📞 button to accept or make a call. Press the 🐢 button to reject or end a call.

You can also use the steering wheel buttons to control the Head Up Display and SYNC 3 screens including the audio, settings, navigation and the information display options.

#### P Vehicle Information Display

Provides information about various systems on your vehicle. Use the right-hand toggle control on the steering wheel to choose and confirm settings and messages. Refer to the Information Displays chapter in your Owner's Manual for more information.

### 5 Audio Status Bar

Displays the media or phone information above the gages for easy viewing. When a media source is active, a music note and the song or program title appears. When you are on an active call, the phone icon displays. During an active call, you see the caller's ID and the duration of the call. You can also see if you have muted the call, switched it to privacy mode or if it is a conference call.

\*if equipped

### 2017 CONTINENTAL

# 6 Service Engine Soon Light

Lights briefly when you switch on the ignition. If it remains on or blinks after you start the engine, the On-Board Diagnostics (OBD-II) system has detected a problem.

Drive in a moderate fashion (avoid heavy acceleration and deceleration) and contact your authorized dealer as soon as possible.

# 7 Power Tilt/Telescoping Steering Column

The 4-way rocker control allows you to adjust the steering wheel to your desired position.

# 8 Push Button Start

Allows you to start your vehicle by pressing the START STOP button while fully pressing down on the brake pedal. If you leave your vehicle idling for an extended period of time, it automatically shuts down. Before the engine shuts down, a message appears in the information display. allowing the driver to override the shutdown feature.

Note: Your intelligent access key must be inside the vehicle for the ignition to start. The keyless warning alert sounds the horn twice when you exit the vehicle with the key, and the vehicle is still on.

# 9 Hazard Warning Flashers

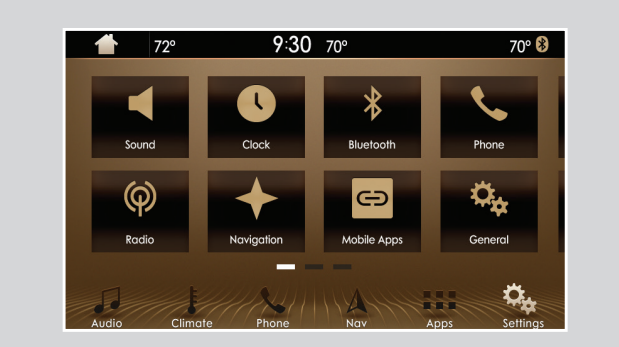

#### Using SYNC 3

SYNC is a hands-free, voice recognition system used for entertainment, information and communication.

Use the touchscreen to explore and interact with your vehicle. The touchscreen works the same way traditional controls, knobs and buttons do. The system provides easy interaction with your audio, climate, phone, navigation, mobile apps and settings.

Press Settings on the feature bar in your touchscreen to personalize the many features and settings of your vehicle all in one place.

### **General Tips**

- Press the home icon at any time to return to the home screen.
- For additional support, refer to the SYNC 3 chapter in your Owner's Manual, visit the website or call the toll-free number. See the inside back cover of this guide for more details.
- The touchscreen is sensitive, so make sure you press the desired icon accurately.

#### Why Do You Need a SYNC Owner Account?

A SYNC owner account allows you to receive the latest software updates, and when you have questions, free client support. Some services may not be available in vour area.

#### **Create Your Account**

Create your account by visiting the website. Call the toll-free number for more information.

- In the United States:
- owner.lincoln.com

1-800-521-4140

In Canada:

lincolncanada.com

1-800-387-9333

#### Pairing Your Phone with SYNC 3

Pair your cell phone to SYNC 3 before use. Make sure that your vehicle is in park (P) and you switch on your ignition.

- Make sure you switch Bluetooth on and that your device is discoverable. See your device's manual, if necessary.
- ▶ Touch Add Phone on the touchscreen.
- Select SYNC on your device. A six-digit PIN appears on your device.
- If your device prompts you to enter a PIN, enter the PIN displayed on the touchscreen. Skip the next step.
- When prompted on your device's display, confirm that the PIN provided by SYNC matches the PIN displayed on your device.
- The display indicates when the pairing is successful.

**Note:** SYNC 3 prompts you to choose your settings for certain features. Your phone may also prompt you to give SYNC 3 permission to access information. For more information on your cell phone's capability, see your cell phone's manual and visit the website.

# Phone

After pairing your phone, you can access more phone-dependent features:

- Recent Call Lists.
- Contacts: Sort alphabetically and choose a specific letter to begin viewing your entries.
- ▶ Phone Settings: Pair another phone, and set ring tones and alerts.
- Text Messages.
- Do Not Disturb: Send all calls to your voicemail. and all ring tones and alerts set to silent mode.

Note: Use the voice commands to make calls. Sav "Call James at home" or "Dial 555-1212". You can use the touchscreen to place calls. Refer to the SYNC 3 chapter in your Owner's Manual for complete details.

#### Making a Phone Call

Use SYNC 3 to make a phone call to anyone in your phone book through the touchscreen:

- Press Contacts and then select the name of the contact you want to call.
- ► To call using a number from your recent calls, press Recent Call List and then select an entry you want to call.

### 2017 CONTINENTAL

• To call a number that is not stored in your Contacts list, use the Keypad feature to dial the number manually. Press **Call** to initiate the call.

Note: Typing the X button deletes the last typed digit.

#### Receiving Calls

Whenever you have an incoming call, an audible tone sounds. Caller information also appears in the display, if the information is available.

- ▶ Press Accept on the touchscreen or the phone button on the steering wheel to answer an incoming call.
- ► Do nothing to ignore an incoming call, and SYNC 3 logs it as a missed call.
- Reject any incoming call by pressing Reject on the touchscreen.

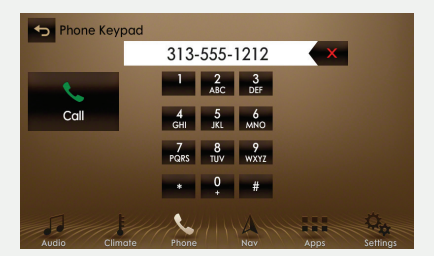

### Ending the Call

 Press and hold the phone button T on your steering wheel.

#### Do Not Disturb Mode

Touch the Do Not Disturb button to send all calls. directly to your voicemail. All ringtones and alerts are set to silent.

### Ending the Call

Press and hold the 
 phone button.

## Text Messaging

Note: Downloading and sending text messages using Bluetooth are cell phone-dependent features Certain features in text messaging are speeddependent and not available when your vehicle is traveling at speeds over 3 mph (5 km/h).

When a new message arrives, an audible tone sounds and the screen displays a pop-up with the caller name and ID, if supported by your cell phone.

#### You Can Select

- ▶ Hear It to have SYNC 3 read the message to you.
- View to see the message on the touchscreen.
- Call to call your contact.
- Close to exit the screen.

You can reply to text messages with a preset message. See the SYNC 3 chapter in your Owner's Manual for details.

# Navigation\*

Press the Navigation\* icon to set your destination. Select one of two ways to find your destination:

- ► **Destination** mode lets you key in a specific address or use a variety of search methods to locate where you want to go.
- ► Map mode shows advanced viewing of 2D city maps, 3D landmarks and 3D city models, when available.

### Set a Destination

- ▶ Press **Destination** on your touchscreen and then press Search. Enter a street address, intersection. city or a point of interest (POI).
- ► After you choose your destination, press Start. The system uses a variety of screens and visible prompts to guide you to your destination.
- During your route, you can press the maneuver arrow icon on the map if you want the system to repeat the previous route guidance instructions.

The navigation map shows your estimated time of arrival, remaining travel time or the distance to your destination.

## Navigation Menu

When you are on your route, you can change your touchscreen view. Touch Menu and then select Screen View to select from these options:

- Full Map.
- ► Highway Exit displays on the right side of the touchscreen. View POI icons (restaurants, ATMs, etc.) as they pertain to each exit. You can select a POI as a waypoint, if you wish.
- ▶ Turn List shows all of the available turns on vour current route.
- ► Traffic List displays SiriusXM Traffic and Travel Link\* information.

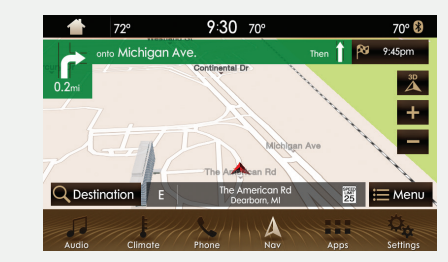

#### Climate F

Touch the Climate icon on the touchscreen to access climate control features, including the temperature, airflow direction, fan speed and other climate features for you and your front passenger. Say "Climate set temperature to 72 degrees" and SYNC 3 makes the adjustment.

You can also use the ▲ or ▼ buttons to change the temperature setting.

# Audio

SYNC 3 gives you a mix of media. Press the Audio icon on the touchscreen and select Sources. Choose from AM, FM, SiriusXM\*, CD, USB, Bluetooth Stereo or Apps.

#### Set Your Radio Presets

 Tune to the station and then press and hold one of the memory preset buttons.

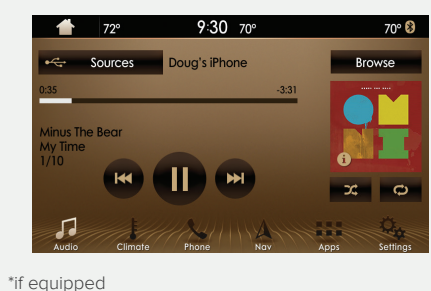

The audio mutes briefly while the system saves the station and then the audio returns.

 Two preset banks are available for AM and three banks for FM. To access additional presets, tap the preset button. The indicator on the preset button shows which bank of presets you are currently viewing.

#### Using SYNC 3 to Access Digital Media

Play all of your favorite music from phones, flash drives and other devices.

Plug your device into a USB port, select Sources and then choose USB. Wait for the system to finish indexing your music to begin listening. You can even create random playlists by using the Shuffle function.

# 

#### Voice Control Your Smartphone Apps

The system supports the use of certain types of apps such as Pandora®, iHeartRadio® (U.S.), Spotify® or Glympse® through a USB or Bluetooth-enabled device. Each app gives you different on-screen options depending on the app's content. To find new apps, use the voice command "Find new apps". For more information, refer to the SYNC 3 chapter in your Owner's Manual for details.

### 2017 CONTINENTAL

For support, visit the website or call the toll-free number. See the inside back cover of this guide for details.

#### Smartphone Connectivity

SYNC 3 allows you to use Apple CarPlay and Android Auto to access your phone over a USB connection.

When you use Apple CarPlay or Android Auto, you can:

- Make calls.
- Send and receive messages.
- Listen to music.
- Use your phone's voice assistant.

For more information, refer to the **SYNC 3** chapter in your Owner's Manual for details.

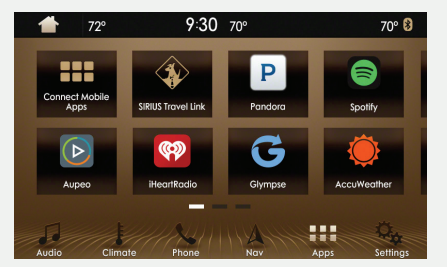

# Lincoln Experiences

As you approach or leave your vehicle, areas of your vehicle automatically adjust, including the following personalization features.

#### Welcome Lighting

As you approach your vehicle, select exterior lighting illuminates. You can switch this feature on and off in your information display. See the Information Displays chapter in your Owner's Manual.

#### Auto-folding Exterior Mirrors\*

Exterior mirrors automatically fold toward the glass when you place the transmission into park (P), switch off the ignition, exit and lock the driver door. Auto-folding mirrors unfold and return to their original position automatically after you unlock your vehicle and then open and close the driver door.

You can fold the mirrors on demand by pressing the power-folding mirror control on the door. The control illuminates and the mirrors fold in toward the glass. Press the control again to unfold the mirrors. The control light turns off.

#### Interior Liahtina

Interior lighting and ambient lighting including the push button start, adjust as you enter your vehicle. When you start your vehicle, the information display and the touchscreen illuminate

#### **Easy Entry**

Automatically recalls your seat and power tilt and telescoping steering wheel positions when you push the keyless start ignition button.

### Easy Exit

Moves the driver seat rearward up to 2 in (5 cm). Additionally, the power tilt and telescoping steering wheel moves to the full up position when the transmission is in park (P) and you switch off the keyless start ignition. The driver seat and steering column return to their previous positions when you push the keyless start ignition button.

Note: You must have your intelligent access key with you for these features to work.

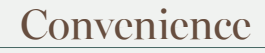

#### Intelligent Access

You can use the intelligent access key to operate the windows with the Note: Your intelligent access key must be within 3 feet (1 meter) of the vehicle for ignition off. intelligent access to function properly. After you unlock your vehicle, press and hold the key unlock button To unlock and open the driver door, gently depress the switch inside the exterior to open the windows. Release the button when movement starts. door handle to open the door. Press the key lock or unlock button to stop movement. To lock all of the doors, touch and briefly hold the lock sensor area on the To close, press and hold the key lock button. Release the button when movement front doors. starts. Press the lock or unlock button to stop movement. To open the power decklid, press the button above the license plate on the center of the decklid. Autowipers\* Note: The key also contains a mechanical key blade that you can use to To switch this feature on, move the wiper controls to intermittent wipe. The unlock the driver door, if necessary.

See Unlocking the Driver Door with the Keyblade on page 13.

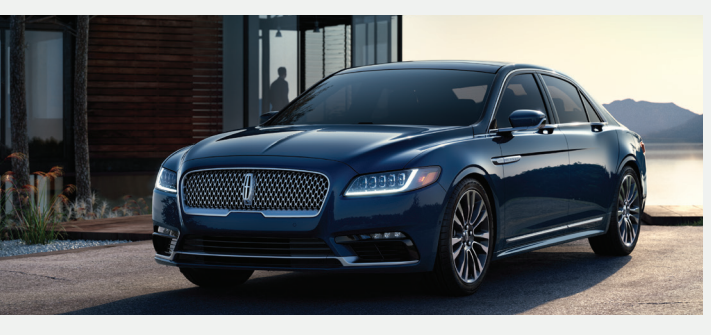

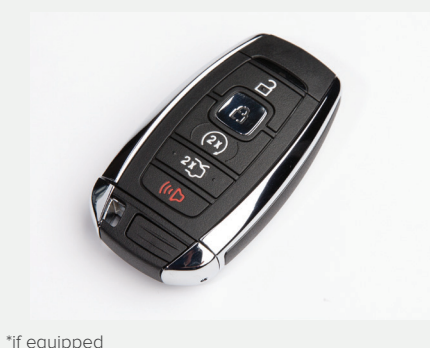

#### **Power Windows: Global Opening and Closing**

autowiper system turns the wipers on **only** when moisture is present on the windshield. The wiper speed depends on how much moisture the system detects and the sensitivity setting.

- A low sensitivity means the wipers turn on when the system detects a large amount of moisture on the windshield. A high sensitivity means the wipers turn on when the rain sensor detects a small amount of moisture on the windshield.
- ► To switch this feature off, use your wiper controls. To change this feature to intermittent wipe every time you use your wipers, use the information display.
- To switch intermittent wipe back to autowipers, use the information display.

Note: Make sure that you switch off this feature before entering a car wash.

# Convenience

#### Advanced Head Up Display (AHUD)\*

This is a visual system that shows information in your field of view as you drive. The information comes from various vehicle systems and includes vehicle speed, speed limit, navigation, and advanced driver assistance systems (ADAS), such as adaptive cruise control (ACC) and the lane keeping system. This system projects the information off the windshield, and focuses the image near the end of the hood 7 ft (2 m) in front of the driver. Viewing this information does not require you to significantly move your head, allowing you to keep your eyes on the road while having quick and easy access to information.

### **AHUD Operation**

The AHUD is designed to accommodate various driver heights and preferences by offering ability to adjust the AHUD image up and down. You may need to do this adjustment initially to comfortably see the AHUD image. To make this adjustment, press the AHUD button on the steering wheel and follow the instructions in the Vehicle Information Display. The AHUD menu also offers the ability to adjust AHUD image side-to-side, as well as in rotation.

For more informations see the **Head Up Display Information** in your **Owner Manual**.

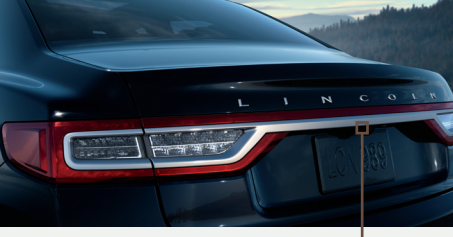

#### Power Decklid\*

Opening and Closing the Power Decklid

The power decklid only

operates when the transmission is in park (P). From Inside Your Vehicle

Press the  $\iff$  button on the instrument panel.

ress the  $\zeta_{--}$  button on the instrument pan

#### With the Remote Control

Press the 2 button twice within three seconds. From Outside Your Vehicle

Press the exterior release button. Your vehicle must be unlocked or have an intelligent access transmitter within 3 feet (1 meter) of the luggage compartment.

**Note:** Allow the power system to open the decklid. Manually pushing or pulling the decklid may activate the system's obstacle detection feature and stop the power operation or reverse its direction.

## Hands-free Decklid Operation\*

Make sure you have your intelligent access key within 3 feet (1 meter) of the decklid.

- Move your foot under and away from the rear bumper detection area in a single kick motion. Do not move your foot sideways or the sensors may not detect the motion.
- 2. The decklid opens or closes.

#### **Obstacle Detection\***

**Opening:** the system stops when it detects an obstacle and a tone sounds.

**Closing:** the system stops when it detects an obstacle, and then a tone sounds and the system reverses to open.

#### The Decklid Does Not Power Open or Close When

- ► It detects an object in its opening or closing path.
- The ignition is on and the transmission is not in park (P).

**Note:** Entering the vehicle while the decklid is closing could cause the vehicle to bounce and activate obstacle detection.

#### Advanced Electronic Door System

Your vehicle has an intelligent, electronically controlled door system that is in constant communication with the overall vehicle systems.

When you lock your vehicle using the lock switch on each door interior trim panel or by using the keyless entry keypad or the lock sensor on each door exterior trim panel, all exterior door handle switches turn off. This helps to secure your vehicle and prevent unauthorized entry. The exterior door handle switches also turn off when your vehicle reaches a speed greater than 12 mph (20 km/h). A tone may sound indicating the exterior door handle switches are off and your vehicle is secure.

If the airbags deploy or the fuel pump shutoff switch activates, all interior and exterior unlock switches turn off for six seconds. This helps to secure the doors in the event of a crash. After six seconds, all switches reset and you can open the doors using the interior and exterior unlock switches. See the **Locking and Unlocking** section of your **Owner's Manual** for information about locking your vehicle with no power.

#### Opening and Closing the Door

To open, gently depress the switch inside the exterior door handle to open the door. To close, gently shut the door until it fully latches. The system automatically closes the door, making sure that it is fully secure. While your vehicle is in motion, the door will only release when you press the unlock button, and then the unlatch button.

#### Door Lock Indicator

An LED on each front door window trim illuminates when you lock the doors. It remains on for up to 10 minutes after you switch the ignition off.

#### Door Lock Switch Inhibitor

When you electronically lock your vehicle, the door lock switches and the interior luggage compartment release switch do not operate after 20 seconds. You must unlock your vehicle with the remote control or keyless entry keypad, or switch the ignition on to restore function to these switches.

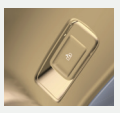

You can switch this feature on or off in the information display. See the **Locking and Unlocking** section of your **Owner's Manual** for information.

#### Emergency Door Release

If you are inside your vehicle and unable to use the Electronic Door System, you can open the driver's door using the manual door release switch in the map pocket.

#### Unlocking the Driver Door with the Keyblade

If your vehicle has no power and the backup power system is disabled, you can manually unlock the driver door using a key in the position shown.

- 1. Remove the key blade from the transmitter.
- 2. Insert the key blade into the lock cylinder behind the Continental badge on the driver door.
- 3. Turn the key clockwise to unlock the driver door.

All other doors will remain locked.

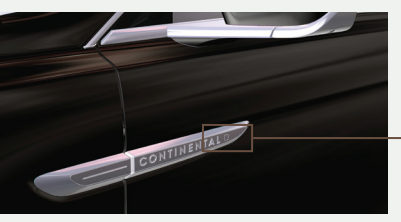

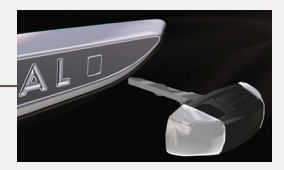

### Lincoln Drive Control

This feature intelligently integrates chassis and powertrain systems for personalized ride comfort, steering, handling, powertrain response and sound. Choose between two default settings or customize your own.

Factory default settings include Normal Handling and Normal Performance while you are in drive (D). Select sport (S) to engage Sport Handling and Sport Performance settings.

Customize your Handling and Performance settings through the information display by navigating through the menu to Settings > Vehicle > Drive Control to configure:

#### Handling

- Comfort: Provides lower steering efforts and a more fluid suspension.
- Normal: Delivers an engaging drive experience with confident handling.
- Sport: Increases handling and control with a sporty feel.

#### Performance

- Normal: Provides smooth power delivery and a refined sound.
- **Sport:** Increases engine and transmission responsiveness, while adding a more powerful engine tone.

### 360 Degree Camera\*

The 360 degree camera system consists of front, side and rear cameras.

- Allows you to see what is directly in front of or behind your vehicle.
- Provides cross traffic view in front of, and behind your vehicle.
- Allows you to see a top-down view of the area outside your vehicle, including the blind spots.
- Provides visibility around your vehicle in parking maneuvers such as:
- · Centering in a parking space.
- Obstacles near vehicle.
- Parallel parking.

The front camera enable button is near the display screen and turns on the front camera when your vehicle is not in reverse.

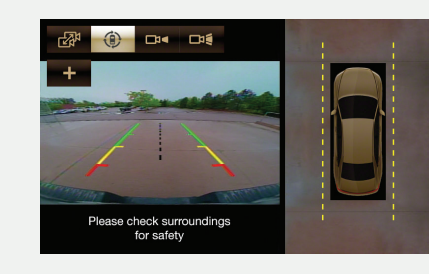

### Lane Keeping System\*

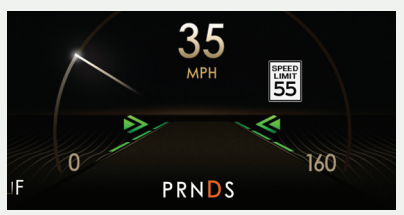

This system offers drivers two features to help them stay within their lanes, lane-keeping alert and lane-keeping aid.

A forward-facing camera in the rearview mirror reads lane markings. If the vehicle drifts out of its lane without the driver using a direction indicator, the system can provide one or both of the following:

- ► Alert: Sends vibration pulses to the steering wheel.
- ► Aid: Provides steering torgue to help direct the driver to steer the vehicle back into its lane.

To switch this system on or off, use the control on the end of the direction indicator.

#### BLIS® (Blind Spot Information System) and Cross Traffic Alert\*

BLIS uses radar sensors to help you determine if a vehicle may be in your blind spot zone. The cross traffic alert feature warns you of vehicles approaching from the sides when the transmission is in reverse (R). BLIS and cross traffic alert display a yellow indicator light in your exterior mirrors and the cross traffic alert also sounds tones and displays messages to warn you from which direction vehicles are approaching. Refer to the Driving Aids chapter in your Owner's Manual for more information.

Note: Visibility aids do not replace the need to watch where the vehicle is moving. Refer to the Owner's Manual for safety information. more details and system limitations.

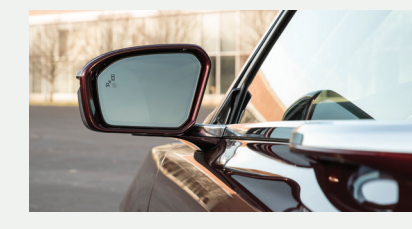

#### Push Button Shift Transmission

Your vehicle includes an electronic transmission. The shift controls are on the center stack next to the touchscreen.

#### Putting Your Vehicle in Gear

- 1. Fully press down the brake pedal.
- 2. Press and release one of the PRNDS controls to select your gear.
- 3. The selected gearshift control illuminates and the information display shows the selected gear.
- 4. Release the brake pedal and your transmission remains in the selected gear.

Note: When entering an automatic car wash, always put your vehicle into Stay in Neutral mode. To put your vehicle in Stay in Neutral mode, make sure your vehicle is stationary first and then:

- 1. Press the neutral (N) control on the shifter assembly once. The information display screen reads "Press N Again to Enter Stay in Neutral mode".
- 2. Press neutral (N) on the shifter assembly again. The message "Stay in Neutral mode engaged" appears in the information display and the neutra (N) control flashes continuously to confirm your selection.

To exit Stay in Neutral mode, press another gear.

\*if equipped

#### Front Parking Aid

When your vehicle approaches an object, a warning tone sounds. When your vehicle moves closer to an object, the warning tone repeat rate increases. The warning tone sounds continuously when an object is 12 in (30 cm) or less from the front bumper. Coverage area of up to 28 in (70 cm) from the front bumper. The coverage area decreases at the outer corners.

#### Auto Hold

Auto Hold can assist you while stopping at traffic lights or while in traffic jams by holding the brakes when you stop the vehicle. Press the Auto Hold button to switch the system on. The Auto Hold button lights. When the system is on and actively holding the vehicle, AUTO HOLD displays in the instrument cluster.

When you press the accelerator pedal, Auto Hold automatically releases the brakes. In some situations, Auto Hold may apply the electric parking brake and illuminate the brake warning lamp in the instrument cluster.

Auto Hold turns off when you power down your vehicle, or you can switch the feature off manually by pressing the Auto Hold button. Switch Auto Hold off if you are towing a trailer or having the vehicle towed.

#### Pre-Collision Assist with Pedestrian Detection\*

This system warns you of certain collision risks. The system's sensor detects your vehicle's rapid approach to a stationary vehicle, another vehicle traveling in the same direction as yours, or a pedestrian within your driving path. When the system activates, a red warning light flashes and a tone sounds.

The brake support system assists you in reducing any collision speed by pre-charging the brakes. If the risk of collision continues to increase after the audio-visual warning, the brake support prepares the brake system for rapid braking. The system does not automatically apply the brakes, but if you press the brake pedal even lightly, the system may apply full stopping power.

See the **Driving Aids** chapter in your **Owner's Manual** for safety information, more details and limitations.

#### Brake Assist

Brake assist detects when you brake rapidly by measuring the rate at which you press the brake pedal. It provides maximum braking efficiency as long as you press the pedal, and can reduce stopping distances in critical situations.

#### Active Park Assist\*

The system detects an available parallel or perpendicular parking space and automatically steers your vehicle into the space (hands-free) while you control the accelerator, gearshift and brakes. The system visually and audibly guides you to park your vehicle. If you are uncomfortable with the proximity to any vehicle or object, you may choose to override the system.

The system automatically steers your vehicle out of a parallel parking space (hands-free) while you control the accelerator, gearshift and brakes. The system visually and audibly guides you to enter traffic.

See the **Parking Aids** chapter in your **Owner's Manual** for safety information, more details and limitations.

#### **Driver Alert**

The system automatically monitors your driving behavior using various inputs including the front camera sensor. If the system detects that reduced driver alertness is below a certain threshold, the system alerts you using a tone and a message in the information display.

The warning system is in two stages. At first, the system issues a temporary warning that you need to take a rest. This message will only appear for a short time. If the system detects further reduced driver alertness, the system issues another warning that remains in the information display for a longer time. Press **OK** on the steering wheel control to clear the warning.

You may switch the system on or off through the information display.

#### Using All Wheel Drive\*

All-Wheel Drive (AWD) uses all four wheels to power the vehicle. This increases traction, enabling you to drive over terrain and road conditions that a conventional two-wheel drive vehicle cannot. The AWD system is active all the time and requires no input from the operator.

#### Dynamic Torque Vectoring\*

This feature uses all four wheels to power the vehicle and independently controls the torque to each rear wheel. This increases traction and handling performance. The system is active all the time and requires no input from the operator.

#### Using a Compact Spare Tire\*

When you install the compact spare tire and operate the vehicle, the system automatically disables to protect itself and displays this message on the instrument cluster. This also occurs if the system is overheating or if there is an issue with another vehicle system preventing AWD operation.

#### Adaptive Steering

\*if equipped

The adaptive steering system continually changes the steering ratio with changes to vehicle speed, optimizing the steering response in all conditions.

#### Child Safety Locks

When these locks are set, you cannot open the rear doors from the inside. The childproof lock switch is on the driver door.

Press the control to lock or unlock the rear doors. It illuminates when you lock the rear doors. When you switch the locks off or on, a message appears in the information display showing system status. The child lock setting remains on when you switch the ignition off.

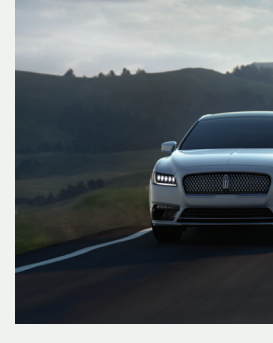

#### 2017 CONTINENTAL

#### **Rear Inflatable Seatbelt\***

The rear inflatable seatbelts are in the shoulder portion of the seatbelts of the second-row outboard seating positions.

The rear inflatable seatbelts function like standard restraints in everyday usage. During a crash of sufficient force, the inflatable belt inflates from inside the webbing. This holds the occupant in place more effectively, reduces pressure on the chest and controls head and neck motion.

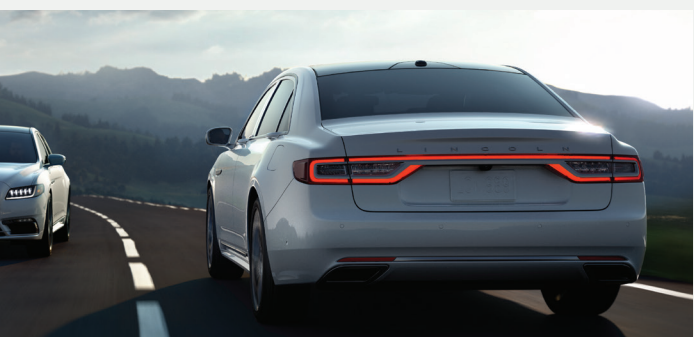

#### Refueling

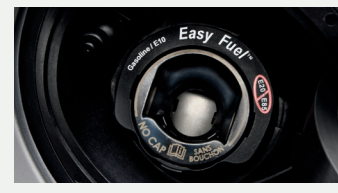

When Fueling Your Vehicle

- 1. Put your vehicle in park (P) and switch the ignition off.
- Open the fuel filler door. Slowly, fully insert the fuel filler nozzle into the fuel system. While you are pumping your fuel, leave the nozzle fully inserted.
- Wait at least 10 seconds before removing the fuel pump nozzle to allow any residual fuel to drain into the fuel tank.

Note: When using a portable fuel container, do not use aftermarket funnels as they do not work with the fuel system and may cause damage. Instead, use the plastic funnel included with your vehicle. The fuel funnel is in the rear of the vehicle, in the spare wheel storage tray. Properly clean the funnel after each use or dispose of it properly.

#### Automatic Engine Shutdown

Your vehicle has a feature that automatically shuts down the engine if it has been idling for an extended period of time. The ignition also turns off in order to save battery power. You can override this feature temporarily by pressing the brake or accelerator pedal, or by pressing **OK** or the **RESET** button on your information display. Refer to the **Information Displays** chapter of your **Owner's Manual** for more details.

#### **Towing Your Vehicle**

Towing your vehicle behind an RV or any other vehicle may be limited. Refer to the **Towing the Vehicle on Four Wheels** section in the **Towing** chapter of your **Owner's Manual** for more information.

#### Fuel Tank Capacity/Fuel Info

Your vehicle has an 18.0 gallon (68.1L) fuel tank. We recommend regular unleaded gasoline with a minimum pump (R+M)/2 octane rating of 87. To provide improved performance, we recommend premium fuel for severe duty usage such as trailer towing. Do not use ethanol (E85), diesel, fuel-methanol, leaded fuel or any other fuel because it could damage or impair the emission control system.

#### Tire Pressure Monitoring System

Your vehicle has a tire pressure monitoring system that lights a low tire pressure warning light in your instrument cluster when one or more of your tires are significantly under-inflated. If this happens, stop and check your tires as soon as possible. Inflate them to the proper pressure. Refer to the **Wheels and Tires** chapter of your **Owner's Manual** for more information.

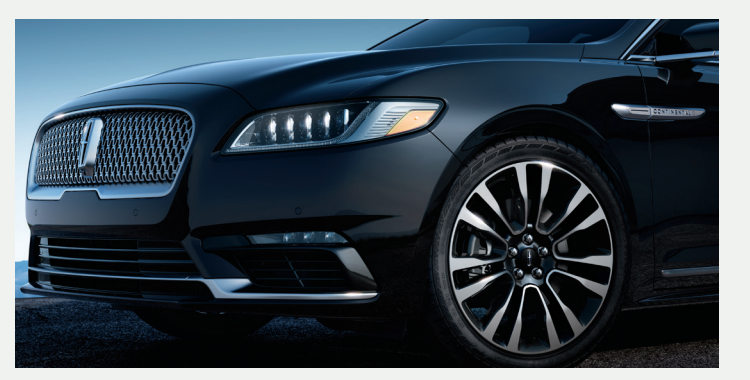

#### Location of Spare Tire and Tools

Your spare tire and tools are beneath the carpeted load floor in the rear of your vehicle. The spare tire is for emergency use only and should be replaced as soon as possible. For complete details on changing your tire, refer to the **Changing a Road Wheel** section in the **Wheels and Tires** chapter of your **Owner's Manual**.

A spare tire of a different size other than the tire provided should never be used. For complete details on using the spare tire with the All-Wheel-Drive system, refer to the **Operating AWD Vehicles with Spare or Mismatched Tires** section in the **All-Wheel-Drive** chapter of your **Owner's Manual**.

#### **Electric Parking Brake**

The operating switch (P) replaces the conventional handbrake, and is in the instrument panel. To use it, pull the switch. The brake system warning lamp flashes for 2 seconds, and then stays lit to confirm that you applied the electric parking brake. You can release the electric parking brake manually by switching the ignition on, pressing the brake pedal, and then pressing the electric parking brake switch down. The brake system warning lamp turns off. Refer to the **Brakes** chapter of your **Owner's Manual** for more details.

\*if equipped

#### SecuriCode<sup>™</sup> Keyless Entry Keypad

Lock or unlock the doors without using a key. You can operate the keypad with the factory-set, 5-digit entry code. This code is on the owner's wallet card in the glove box.

In addition to the factory-set code, you can also create up to five of your own 5-digit personal entry codes. To lock all of the doors and decklid, press and hold **7-8** and **9-0** at the same time with the driver door closed. For complete information, refer to the **Locks** chapter of your **Owner's Manual**.

#### SelectShift® Automatic Transmission

The transmission gives you the ability to change gears manually, if you like. To use SelectShift, press drive (D). Use the paddle shifters, on the steering wheel, to select gears manually. Pull (+) to upshift, pull (–) to downshift. The system stays in manual control until you make another shift button selection.

#### МуКеу™

MyKey allows you to program driving restrictions in order to promote good driving habits such as speed restrictions and limited volume levels. For complete information, refer to the **MyKey** chapter in your **Owner's Manual**.

#### **Automatic Climate Control Settings**

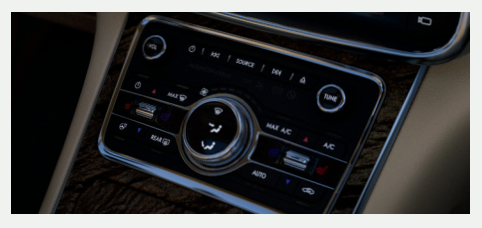

The remote start feature allows you to pre-condition your vehicle's interior. When you set the climate control system to AUTO, it automatically adjusts the cabin temperature during a remote start if the remote start climate control settings are set to AUTO in the information display.

In hot weather, the air conditioning automatically turns on. In cold weather, the heat automatically turns on. See the Climate Control chapter of your Owner's Manual for more details

#### Heated and Ventilated Front Seats

To use, press the heated or the ventilated seat symbol on the touchscreen to cycle through the various settings and off. More lights indicate warmer or cooler settings. The climate controlled seats function only when the engine is running.

#### Remote Start

Remote start allows you to start the engine from outside your vehicle using your key. To start, press  $\square$  and then press  $\square$  twice within three seconds. When inside, shift into drive (D) and go. To switch the engine off from outside the vehicle after using your remote start, press (23) once.

An LED on the key provides status feedback of remote start or stop commands:

Solid green: The remote start or extension was successful.

Solid red: The remote stop was successful and the engine is off.

#### Moonroof\*

To open the moonroof, press the  $\Omega$  open button. It stops short of the fully opened position. To open the moonroof fully, press the  $\triangle$  open button again. To close, press the  $\mathbf{\nabla}$  close button. To vent the moonroof, press the  $\iff$  vent button.

The sunscreen automatically opens with the moonroof, but if the moonroof is closed, you can open the sunscreen by pressing the 🗔 open button. To close it, press the 💷 close button.

#### Sunshades\*

A control for the power rear sunshade is on the overhead console and rear seat armrest\*. Press and release the control to open and close the sunshade. To stop motion and return the shade to its previous position, press the control a second time. The shade automatically retracts when you shift the transmission into reverse (R).

Manual sunshades are on the rear side windows.

#### Rear Passenger Climate Controls\*

The rear climate controls allow rear passengers to adjust the temperature, fan speed and air distribution for the rear seating area. You can select the fan speed control lock to restrict the control of the rear settings to the touchscreen.

#### Rear Heated and Ventilated Seats\*

The rear seat climate controls are on the rear of the center console. For heated seats, press the 🎹 button. For ventilated seats, press the 🛃 ventilated seat button. Press the desired button to cycle through the various heat settings and off. More lights indicate warmer settings.

Note: You must switch the engine on to use this feature.

The rear audio controls on the center armrest allow rear passengers to change the media source and adjust the volume. You can also seek, fast forward, or reverse when in CD or USB mode. There are also two USB ports in the arm rest compartment.

Refer to the Audio System chapter of your Owner's Manual for more information.

#### Power Rear Head Restraints\*

If you need more visibility out of the rear window, press the 🗳 button on the overhead console to fold the rear outboard head restraints down.

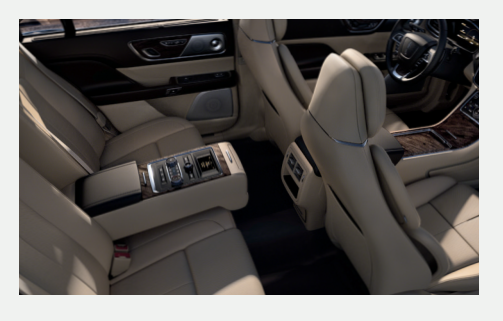

\*if equipped

#### 2017 CONTINENTAL

#### Rear Passenger Audio Controls\*

#### Automatic High Beam Control\*

The system automatically turns on the high beams if it is dark enough and no other traffic is present. When it detects the headlights of an approaching vehicle, the rear lamps of the preceding vehicle or street lighting, the system turns off the high beams before they distract other drivers. The low beams remain on. You can turn this system on and off by using the information display to the autolamps position. See the Information Displays chapter of your Owner's Manual for more information.

#### Headlamp Exit Delay

After you switch the ignition off, you can switch the headlamps on by pulling the direction indicator lever toward you. You will hear a short tone. The headlamps will switch off automatically after three minutes with any door open or 30 seconds after the last door you close. You can cancel this feature by pulling the direction indicator toward you again or switching the ignition on.

#### **Rear Power Recline\***

Use the control on the passenger side rear door to recline the outboard rear seatbacks.

# Comfort (continued)

# Commonly Used Voice Commands

#### Multi-Contour Front Seats\*

You can adjust your seat in a variety of ways to help find the best fit for you. The seat controls are on the door.

Using these controls, you can adjust seat height, recline, lumbar support, the length of the seat cushion, the upper seatback\* and the head restraint.

See the **Power Seats** chapter in your **Owner's Manual** for more information.

#### Mutli-Contour Front Seats with Active Motion\*

Using the buttons or the SYNC 3 menu, you can switch on the massage system. You can control the intensity and the massage features.

#### Rear Multi-Contour Seats with Active Motion\* Auto-Dimming Mirror

The mirror dims automatically to reduce glare when the system detects bright lights from behind your vehicle. It automatically returns to normal reflection when you select reverse (R) to make sure you have a clear view when backing up.

#### **Driver's Exterior Mirror**

The driver's exterior mirror automatically dims when the interior auto-dimming mirror turns on.

#### Chauffeur Switch\*

Use the control on the rear passenger door to move the front passenger seat.

# Press the voice button $\kappa$ on your steering wheel and then say:

# Basic Commands

- Main menu
- Go back
- Cancel
- List of commands
- Next page
- Previous page
- Help

# Climate

- ▶ Climate set temperature to
- <# of degrees>
- Climate help

\*if equipped

Pair phone
Call <name> on cell/

Phone

at home/at work

Phone list of commands.

- Dial <phone number>
- Listen to text messages (phone-dependent feature)
- Phone help

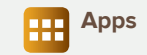

- List mobile apps
- Find new apps

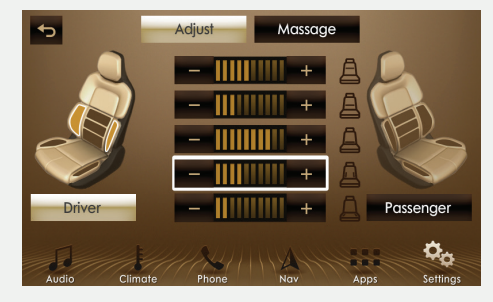

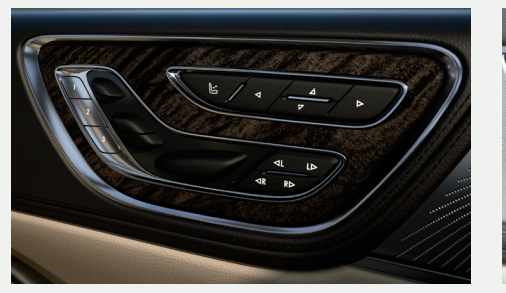

You can use the controls on the rear doors to

You can use the four-way controls on the door

panel to adjust the height and angle of the front

When just one of the windows is open, you may hear

Lower the opposite window until the noise subsides.

for more information.

head restraints.

a pulsing noise.

**Power Head Restraint\*** 

Rear Window Buffeting

activate the seatback and cushion massage function.

See the Rear Seats section of your Owner's Manual

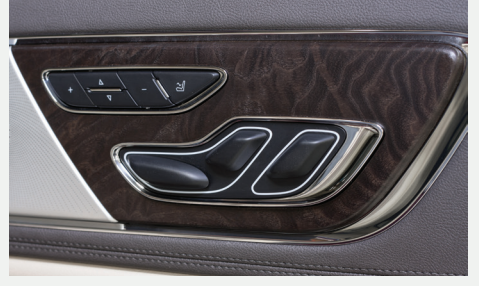

Some services may not be available in your area. For additional support, refer to your the SYNC 3 chapter of your Owner's Manual, visit the website or call the toll-free number.

For **U.S. clients:** Visit **owner.lincoln.com** or call **1-800-521-4140** (select Option 1 or 2 for language, then press 3). For **Canadian clients:** Visit **SyncMyRide.ca** or call **1-800-387-9333** (select Option 1 or 2 for language, then press 3).

## 2017 CONTINENTAL

# Audio

- ▶ AM <530-1710>
- ▶ FM <87.9-107.9>
- Bluetooth audio
- ▶ CD
- ▶ USB
- ▶ Sirius <0-233>\*
- ▶ <Sirius channel name>\*
- Help

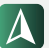

### Navigation\*

- Navigation list of commands
- Destination
   <home/previous destination>
- Find
   <POI/an address/ intersection>
- Show route
- ▶ Where am I?
- SiriusXM Traffic and Travel Link\* list of commands
- Show <traffic/weather map/ 5 day forecast/fuel prices>
- Help